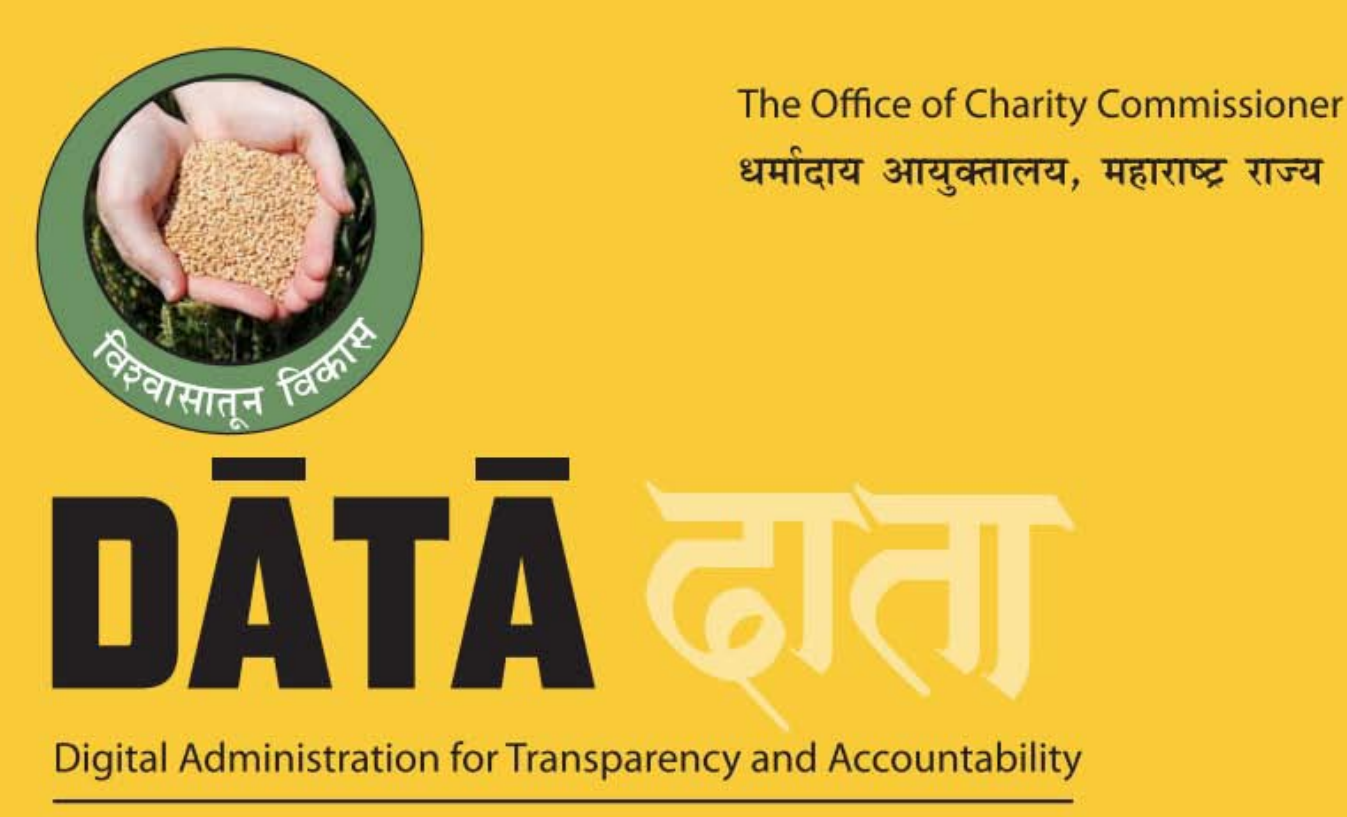

दाताः पारदर्शकता आणि बांधिलकीसाठी संगणकीकृत प्रशासन

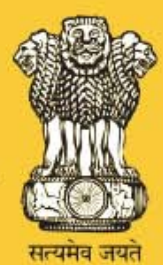

## GUIDELINES FOR ONLINE REGISTRATION OF TRUST.

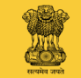

Office of the Charity Commissioner Government of Maharashtra

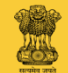

Introduction

Welcome to Charity Organization website. Now we will understand the procedure for online registration of Trust under Maharashtra Public Trusts Act, 1950.

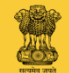

#### Caution

Name of the Trust to be registered , shall not be identical with the name of any Country or any State or resembled with any body constituted by the Government or any local authority or which is prohibited under Emblems and Names (Prevention of Improper Use) Act, 1950 such as India / Maharashtra Education Society / Corruption eradication / Human Rights Committee.

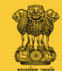

## charity.maharashtra.gov.in

Firstly, move on to the charity organization website charity.maharashtra.gov.in

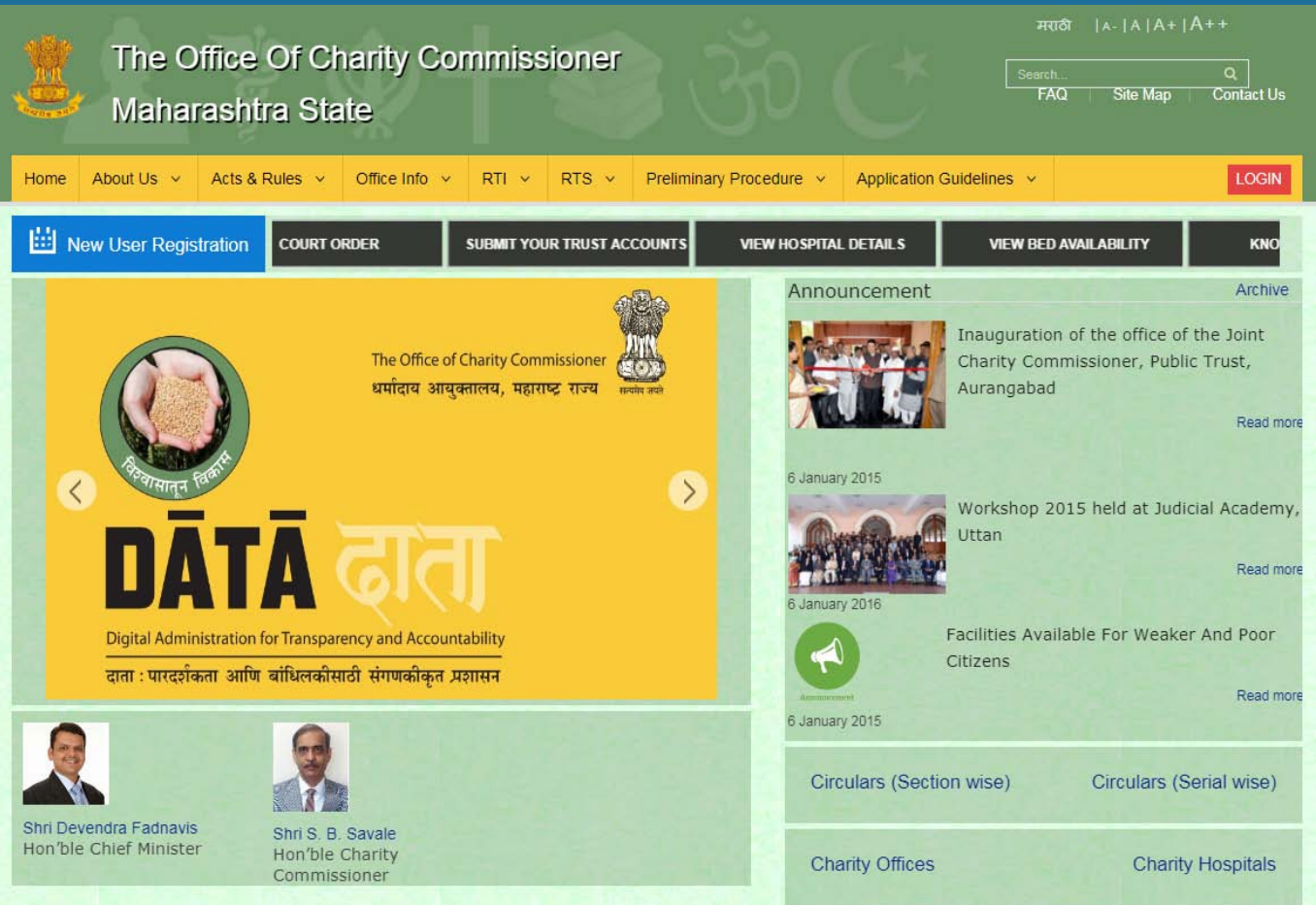

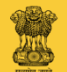

#### Now click on "New User Registration".

#### The Office Of Charity Commissioner Maharashtra State

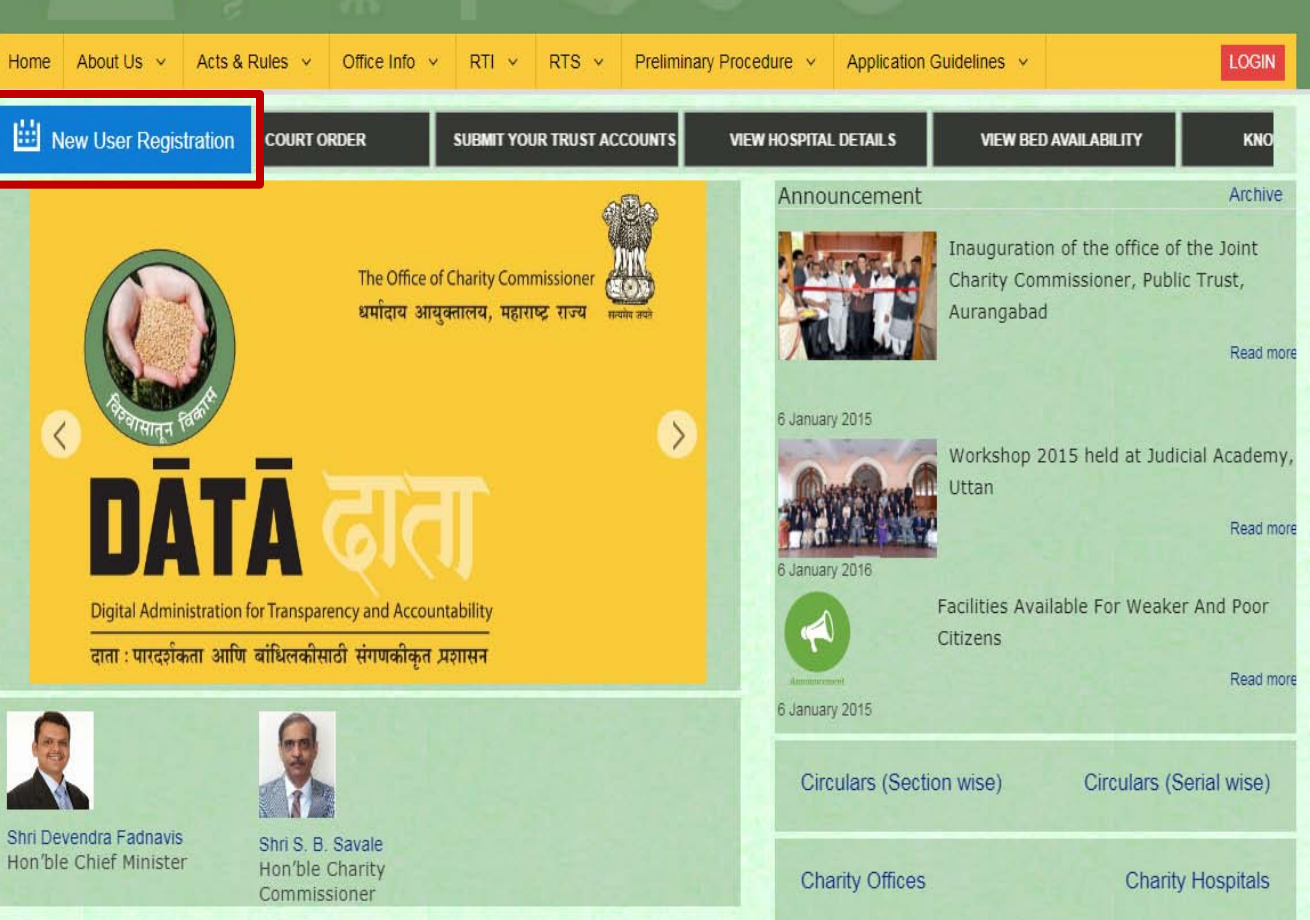

Contact Us

FAQ

Site Map

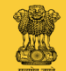

Fill every necessary information in the boxes displayed on the screen for New User Registration.

| Name                         |                                                                            | Local Name       |                                         |
|------------------------------|----------------------------------------------------------------------------|------------------|-----------------------------------------|
| Mobile Number                |                                                                            | Email            |                                         |
| User Name                    |                                                                            |                  |                                         |
| Password                     |                                                                            | Confirm Password |                                         |
|                              | (e.g Abcd@1234)                                                            |                  |                                         |
| Gender                       | Select v                                                                   | Date of Birth    | ( ) ( ) ( ) ( ) ( ) ( ) ( ) ( ) ( ) ( ) |
| lding Name Or Office<br>Name |                                                                            |                  |                                         |
| Street Name                  |                                                                            |                  |                                         |
| LandMark                     |                                                                            |                  |                                         |
| Pin                          |                                                                            | District         | Select                                  |
| Taluka                       | Select •                                                                   | Village          | Select •                                |
|                              | Please Enter Correct Code. Generate New Image Type the code from the image |                  |                                         |

Register Citizen

Only Trustee, Society member or Event Mandal Member to register as a user and fill the form for their Trust/Society/Event

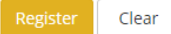

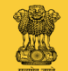

In this way, fill up the form properly and also create your own user name and password (note them somewhere for memory).

|          | Name                   | Anil                                                                               |      |
|----------|------------------------|------------------------------------------------------------------------------------|------|
|          | Mobile Number          | 8422924533                                                                         | _    |
|          | User Name              | Anil                                                                               |      |
|          | Password               | (e.g Abcd@1234)                                                                    | Conf |
|          | Gender                 | Male                                                                               |      |
| Building | Name Or Office<br>Name | Parth Knowledge Network Pvt. Ltd.                                                  |      |
|          | Street Name            | Sector 17                                                                          |      |
|          | LandMark               | Near Visava                                                                        |      |
|          | Pin                    | 400708                                                                             |      |
|          | Taluka                 | Mumbai                                                                             |      |
|          |                        | Please Enter Correct Code.  Generate New Image M5XF1  Type the code from the image |      |

**Register** Citizen

Local Name अनिल Email anil\_kadam2005@yahoo.co.in nfirm Password ..... Date of Birth 09/12/1978 पाथ नारिलेज नेटवर्क प्राइवेट लिमिटेड सेक्टर 17 विसवाच्या जवळ District Mumbai •

Only Trustee, Society member or Event Mandal Member to register as a user and fill the form for their Trust/Society/Event

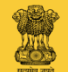

For Security reason, type figure, number seen on the screen, as it is.

| Nai                    | me            | Anil                              |  |
|------------------------|---------------|-----------------------------------|--|
| Mobile Numb            |               |                                   |  |
| User Na                | me            | Anil                              |  |
| Passwo                 | Conf          |                                   |  |
|                        | (e            | g Abcd@1234)                      |  |
| Geno                   | der           | Nale •                            |  |
| Name Or Office<br>Name |               | Parth Knowledge Network Pvt. Ltd. |  |
| Street Na              | me            | Sector 17                         |  |
| LandMa                 | ark           | Near Visava                       |  |
| I                      | Pin           | 400708                            |  |
| Talu                   | uka           | /umbai 🔹                          |  |
|                        | PI<br>G<br>Ty | ease Enter Correct Code.          |  |

**Register Citizen** 

Local Name अनिल Email anil\_kadam2005@yahoo.co.in firm Password ..... Date of Birth 09/12/1978 雦 पार्थ नॉलिज नेटवके प्राइवेट लिमिटेड सेक्टर 17 विसवाच्या जवळ District Mumbai Village v

Only Trustee, Society member or Event Mandal Member to register as a user and fill the form for their Trust/Society/Event

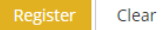

Building

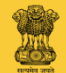

#### Click on "Register".

| Name                            | Anil                                                                                      | Local Name       | अनिल                                |
|---------------------------------|-------------------------------------------------------------------------------------------|------------------|-------------------------------------|
| Mobile Number                   | 8422924533                                                                                | Email            | anil_kadam2005@yahoo.co.in          |
| User Name                       | Anil                                                                                      |                  |                                     |
| Password                        |                                                                                           | Confirm Password |                                     |
|                                 | (e.g Abcd@1234)                                                                           |                  |                                     |
| Gender                          | Male                                                                                      | Date of Birth    | 09/12/1978                          |
| Building Name Or Office<br>Name | Parth Knowledge Network Pvt. Ltd.                                                         |                  | पाथे नॉलिज नेटवर्क प्राइवेट लिमिटेड |
| Street Name                     | Sector 17                                                                                 |                  | सेक्टर 17                           |
| LandMark                        | Near Visava                                                                               |                  | विसवाच्या जवळ                       |
| Pin                             | 400708                                                                                    | District         | Mumbai                              |
| Taluka                          | Mumbai                                                                                    | Village          | Mumbai                              |
|                                 | Please Enter Correct Code.<br>Generate New Image<br>M5XF1<br>Type the code from the image |                  |                                     |

**Register Citizen** 

Only Trustee, Society member or Event Mandal Member to register as a user and fill the form for their Trust/Society/Event

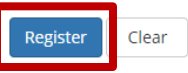

雦

v

v

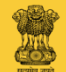

Your form will be registered and you will get the respective message.

| Data has b                      | een saved successfully |                  |        |
|---------------------------------|------------------------|------------------|--------|
| Northe                          |                        | Local Name       |        |
| Mobile Number                   |                        | Email            |        |
| User Name                       |                        |                  |        |
| Password                        |                        | Confirm Password |        |
|                                 | (e.g Abcd@1234)        |                  |        |
| Gender                          | Select                 | • Date of Birth  |        |
| Building Name Or Office<br>Name |                        |                  |        |
| Street Name                     |                        |                  |        |
| LandMark                        |                        |                  |        |
| Pin                             |                        | District         | Select |
| Taluka                          | Select                 | • Village        | Select |
|                                 | Generate New Image     |                  |        |

**Register** Citizen

Only Trustee, Society member or Event Mandal Member to register as a user and fill the form for their Trust/Society/Event

Ê

w

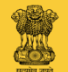

#### Now click on "Login".

| Name                    |                    | Local Name       |        |
|-------------------------|--------------------|------------------|--------|
| Mobile Number           |                    | Email            |        |
| User Name               |                    |                  |        |
| Password                |                    | Confirm Password |        |
|                         | (e.g Abcd@1234)    |                  |        |
| Gender                  | Select •           | Date of Birth    |        |
| Building Name Or Office |                    |                  |        |
| Name                    |                    |                  |        |
| Street Name             |                    |                  |        |
| LandMark                |                    |                  |        |
| Pin                     |                    | District         |        |
|                         |                    | District         | Select |
| Taluka                  | Select 🔻           | Village          | Select |
|                         | Generate New Image |                  |        |

**Register** Citizen

Only Trustee, Society member or Event Mandal Member to register as a user and fill the form for their Trust/Society/Event

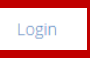

Ê

v v

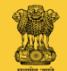

Here, type your registered user name and password.

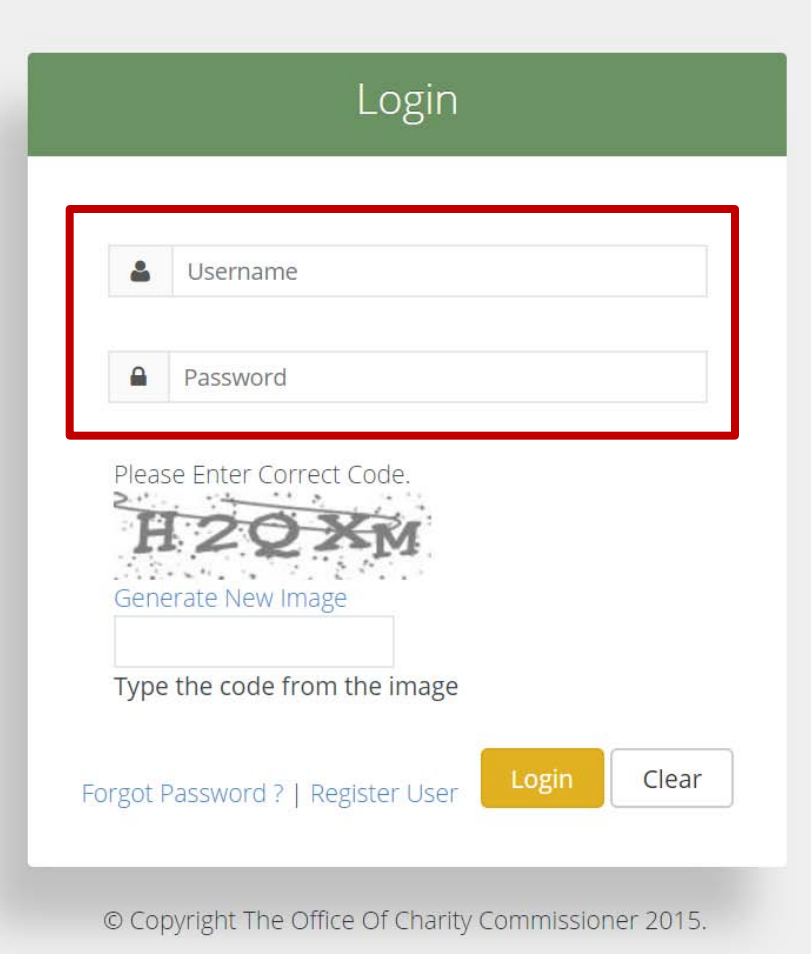

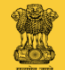

For Security reason, type figure, number seen on the screen, as it is.

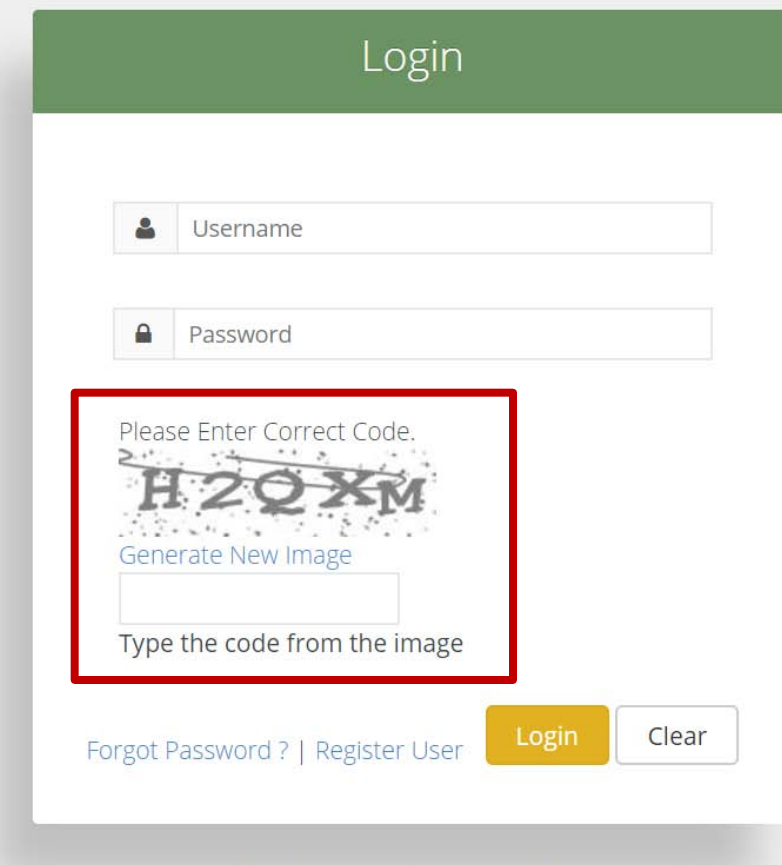

© Copyright The Office Of Charity Commissioner 2015.

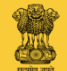

#### Now click on "Login".

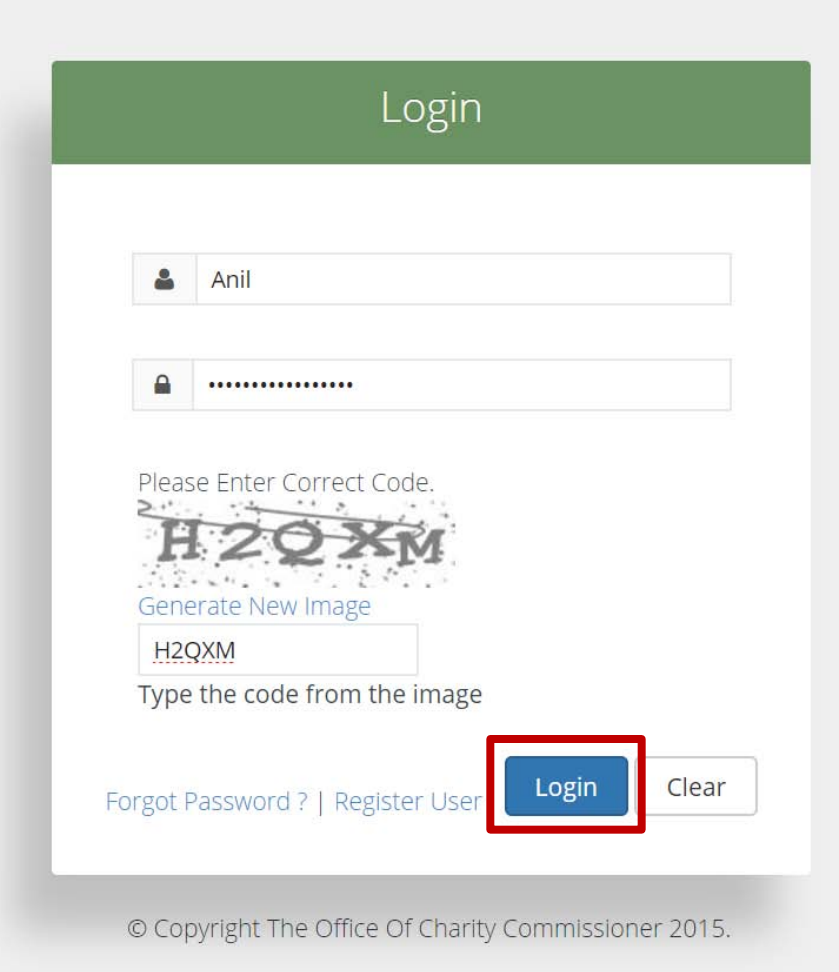

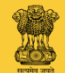

Now you are on your Home Page.

Eve

#### The Office Of Charity Commissioner Maharashtra State

| ř   | Register Trust  | Data Entry | RTI     | Schedule VIIA | File A Applic | ation Scheme Change    | Apply Certified True Copy | File An Appeal Request | Trust Accounts | Society | LOGOUT |
|-----|-----------------|------------|---------|---------------|---------------|------------------------|---------------------------|------------------------|----------------|---------|--------|
| ent | Take An Objecti | on Schedu  | le-I Re | gister Report | Trust Update  | Search Schedule-I Data | Schedule-I Data Entry     |                        |                |         |        |

Welcome Ani

Site Map

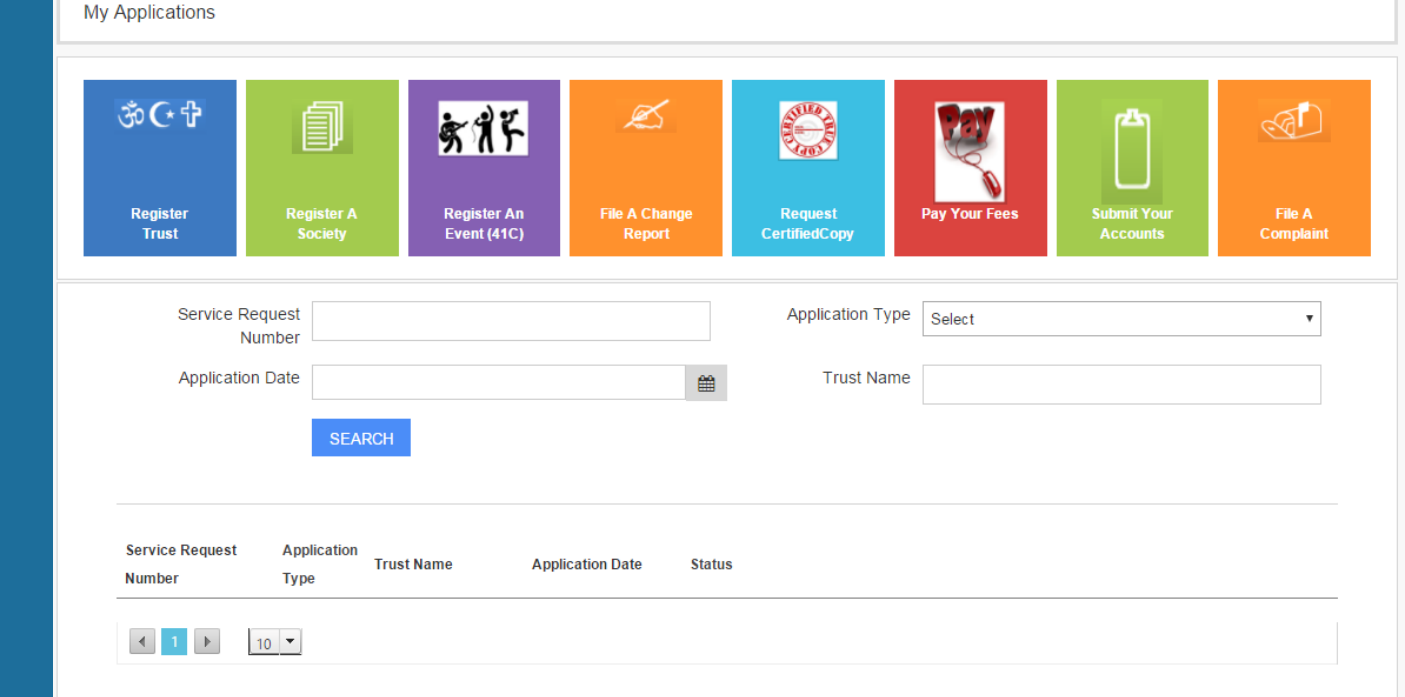

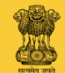

You can avail the benefits of services displayed in the colorful boxes.

| The Office Of Charity Commissioner Search the site                                                                                                    |
|----------------------------------------------------------------------------------------------------|
| Maharashtra State FAQ Site Map Contact Us Change Passwor                                                                                                    |
| Register Trust Data Entry RTI Schedule VIIA File A Application Scheme Change Apply Certified True Copy File An Appeal Request Trust Accounts Society                                                                                                    |
| Event Take An Objection Schedule-I Register Report Trust Update Search Schedule-I Data Schedule-I Data Entry                                                                                                    |
| My Applications                                                                                                    |
| ③ C・ 中 Register A Register A Register An File A Change File A Change Request Pay Your Fees Submit Your File A                                                                                                    |
| Trust     Society     Event (41C)     Report     CertifiedCopy     Accounts     Complaint       Service Request     Application Type     Select <ul> <li>Trust</li> <li>Select</li> <li>Trust</li> <li>Trust</li> <li>Select</li> <li>Trust</li> <li>Trust</li> <li>Trust</li> <li>Select</li> <li>Trust</li> <li>Trust</li></ul> |
| Number       Application Date   Trust Name                                                                                                    |
| SEARCH                                                                                                    |
| Service Request Application<br>Trust Name Application Date Status<br>Number Type                                                                                                    |
|                                                                                                    |

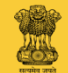

### **Directions for online Registration of Trust.**

- 1. Applicant shall online submit the application.
- 2. Before starting the procedure, keep the necessary documents with you and scan and save them on desktop.
- 3. Those documents shall be 150 DPI in size and in black and white.
- 4. After login, click on "Register Trust".
- 5. After clicking on "Register Trust", fill the form properly.

### Now click on "Register Trust".

## The Office Of Charity Commissioner Maharashtra State

| 1     | Register Trust    | ita Entry | RTI    | Schedule VIIA | File A Appli | cation Scheme Change   | Apply Certified True Copy | File An Appeal Request | Trust Accounts | Society | LOGOUT |
|-------|-------------------|-----------|--------|---------------|--------------|------------------------|---------------------------|------------------------|----------------|---------|--------|
| Event | Take An Objection | Schedul   | e-I Re | gister Report | Trust Update | Search Schedule-I Data | Schedule-I Data Entry     |                        |                |         |        |

#### My Applications

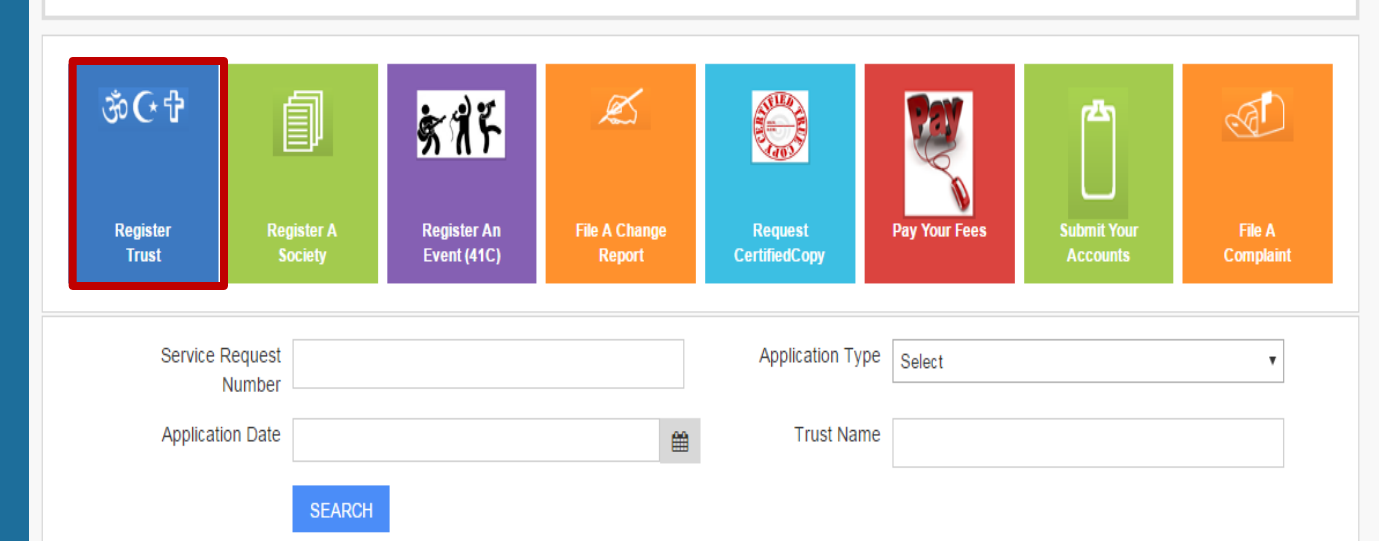

Site Map

Welcome sunny

Change Password

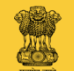

Fill every necessary information in the form displayed on the screen.

| Trust Registration              |               |                  | 0        |
|---------------------------------|---------------|------------------|----------|
| PTR Office                      | Select v      |                  |          |
| Trust Detail                    |               |                  |          |
| Trust Name *                    |               | Local Trust Name |          |
| Trust PAN Number                |               | NITI Aayog ID    |          |
| FCRA Registration<br>Number     |               |                  |          |
| Building Name Or Office<br>Name |               |                  |          |
| Street Name                     |               |                  |          |
| LandMark                        |               |                  |          |
| Pin                             |               |                  |          |
| State                           | Maharashtra • | District         | Select • |
| Taluka                          | Select        | Village          | Select • |
| CHECK NAME AVAILABILI           | TY            |                  |          |

Event Take An Objection Schedule-I Register Report Trust Update Search Schedule-I Data Schedule-I Data Entry

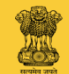

Click on "CHECK NAME AVAILABILITY" and find out whether the Trust resembling with your trust's name has already been registered or else?

| Trust Registration      |             |                  | 6      |
|-------------------------|-------------|------------------|--------|
|                         |             |                  |        |
| PTR Office              | Select      |                  |        |
|                         |             | 1                |        |
| Trust Detail            |             |                  |        |
|                         |             |                  |        |
| Trust Name *            |             | Local Trust Name |        |
| Trust PAN Number        |             |                  |        |
| HustrAnnumber           |             | hitt Adyog ib    |        |
| FCRA Registration       |             |                  |        |
| Number                  |             |                  |        |
| Building Name Or Office |             |                  |        |
| Name                    |             |                  |        |
| Street Name             |             |                  |        |
|                         |             | ]                |        |
| LandMark                |             |                  |        |
| Pin                     |             |                  |        |
|                         |             |                  |        |
| State                   | Maharashtra | District         | Select |
| Taluka                  |             |                  |        |
| Taluka                  | Select      | l                | Select |
| CHECK NAME AVAILABILI   | тү          |                  |        |

Event Take An Objection Schedule-I Register Report Trust Update Search Schedule-I Data Schedule-I Data Entry

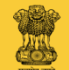

Trustee/Trustees Details

Screen will display name of the Applicant and other details.

| Sr.No  | Name of the Trustee    | Date of Birth | Gender | Occupation | Mobile No           | Email                | Aadhar No  | PAN<br>No | Nationality |
|--------|------------------------|---------------|--------|------------|---------------------|----------------------|------------|-----------|-------------|
| 1      | sunny                  | 25/07/1985    | Male   |            | 9422703608          | shinde3608@gmail.com |            |           | Edit        |
| ٩      | 1 🕨 10 🔻               |               |        |            |                     |                      |            |           |             |
| ADD    | TRUSTEES               |               |        |            |                     |                      |            |           |             |
|        |                        |               |        |            |                     |                      |            |           |             |
| Mod    | e of Succession        |               |        |            |                     |                      |            |           |             |
| M      | ode of Succession *    |               |        |            | Minimum No of Tru   | istees *             |            |           |             |
| Maxin  | num No of Trustees     |               |        |            | Tenure of T         | rustees              |            |           |             |
|        | *                      |               |        |            |                     | For Life             |            |           |             |
|        |                        |               |        |            |                     |                      |            |           |             |
|        | Objects of the Trust   | Charitable/W  | elfare |            | Particular of Doc   | uments Constitution  | of Society |           |             |
|        |                        |               |        |            | creatin             | g Trust Decree       |            |           |             |
|        |                        |               | les    |            |                     | Scheme               |            |           |             |
|        |                        | Orphanage     |        |            |                     | Trust Deed           |            |           |             |
|        |                        | Religious     |        |            |                     | Will                 |            |           |             |
|        |                        | Social Servic | е      |            |                     | Others               |            |           |             |
|        |                        | Sports        |        |            |                     |                      |            |           |             |
|        |                        | Others        |        |            |                     |                      |            |           |             |
| F      | Particular other than  |               |        |            | Particular of sci   | heme If              |            |           |             |
| d      | ocuments about the     |               |        |            | any relating to the | he trust             |            |           |             |
| origir | n or creation of trust |               |        |            |                     |                      |            |           |             |
|        |                        |               |        |            |                     |                      |            |           |             |
|        |                        |               |        |            | A                   |                      |            |           | /           |

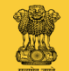

Click on "Edit" for filling remaining information of the Applicant such as Aadhar Card Number, Pan Card Number.

| .No         | Name of the Trustee   | Date of Birth  | Gender | Occupation | Mobile No           | Email         | Aadhar No            | PAN<br>No | ationality |
|-------------|-----------------------|----------------|--------|------------|---------------------|---------------|----------------------|-----------|------------|
| 1           | sunny                 | 25/07/1985     | Male   |            | 9422703608          | shinde3608@gr | mail.com             |           | Ec         |
| •           | 1 🕨 10 🔻              |                |        |            |                     |               |                      |           |            |
| ADD         | TRUSTEES              |                |        |            |                     |               |                      |           |            |
| Mod         | e of Succession       |                |        |            |                     |               |                      |           |            |
| M           | ode of Succession *   |                |        |            | Minimum No of Trust | tees *        |                      |           |            |
| Maxin       | num No of Trustees    |                |        |            | Tenure of Tru       | istees        |                      |           |            |
|             | Î                     |                |        |            |                     | 🗌 For l       | Life                 |           |            |
|             | Objects of the Trust  | Charitable/Wel | fare   |            | Particular of Docum | ments 🔲 Cons  | stitution of Society |           |            |
|             |                       | Educational    |        |            | creating            | Trust 🔲 Decr  | ree                  |           |            |
|             |                       | Medical        |        |            |                     | 🗌 Inde        | nture                |           |            |
|             |                       | Old Age Home   | S      |            |                     | Sche          | eme                  |           |            |
|             |                       | Orphanage      |        |            |                     | Trus          | t Deed               |           |            |
|             |                       | Religious      |        |            |                     | U Will        |                      |           |            |
|             |                       | Social Service |        |            |                     | Othe          | ers                  |           |            |
|             |                       | Sports         |        |            |                     |               |                      |           |            |
|             |                       | U Others       |        |            |                     |               |                      |           |            |
| F           | Particular other than |                |        |            | Particular of sche  | eme If        |                      |           |            |
|             | ocuments about the    |                |        |            | any relating to the | e trust       |                      |           |            |
| d           | or areation of trust  |                |        |            |                     |               |                      |           |            |
| a<br>origir | for creation of trust |                |        |            |                     |               |                      |           |            |
| a<br>origir | for creation of trust |                |        |            |                     |               |                      |           |            |

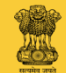

Trustee/Trustees Details

Now click on "ADD TRUSTEES", for filling the Names of Trustees and their other information.

| Sr.No Name of the Trustee   | Date of Birth    | Gender | Occupation | Mobile No          | Email                                 | Aadhar No        | PAN<br>No | Nationality |    |
|-----------------------------|------------------|--------|------------|--------------------|---------------------------------------|------------------|-----------|-------------|----|
| 1 sunny                     | 25/07/1985       | Male   |            | 9422703608         | shinde3608@gmail                      | .com             |           | Ed          | it |
| < 1 ► 1C ▼                  |                  |        |            |                    |                                       |                  |           |             |    |
| ADD TRUSTEES                |                  |        |            |                    |                                       |                  |           |             |    |
| Mode of Succession          |                  |        |            |                    |                                       |                  |           |             |    |
| Mode of Succession *        |                  |        |            | Minimum No of Tru  | istees *                              |                  |           |             |    |
| Maximum No.of Trustees      |                  |        |            | Tenure of Tr       |                                       |                  |           |             |    |
| *                           |                  |        |            |                    | E E E E E E E E E E E E E E E E E E E |                  |           |             |    |
|                             |                  |        |            |                    | E For Life                            |                  |           |             |    |
| Objects of the Trust        | Charitable/Welfa | ire    |            | Particular of Docu | uments 🔲 Constitu                     | ition of Society |           |             |    |
|                             | Educational      |        |            | creating           | g Trust 🔲 Decree                      |                  |           |             |    |
|                             |                  |        |            |                    | Scheme                                | re               |           |             |    |
|                             | Orphanage        |        |            |                    | Trust De                              | eed              |           |             |    |
|                             | Religious        |        |            |                    | Will                                  |                  |           |             |    |
|                             | Social Service   |        |            |                    | Others                                |                  |           |             |    |
|                             | Sports           |        |            |                    |                                       |                  |           |             |    |
|                             | Others           |        |            |                    |                                       |                  |           |             |    |
| Particular other than       |                  |        |            | Particular of sch  | heme If                               |                  |           |             |    |
| documents about the         |                  |        |            | any relating to th | he trust                              |                  |           |             |    |
| origin of creation of trust |                  |        |            |                    |                                       |                  |           |             |    |
|                             |                  |        |            |                    |                                       |                  |           |             |    |
|                             |                  |        |            | A                  |                                       |                  |           |             |    |

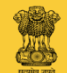

Fill every necessary information of Trustees, in the form displayed on the screen. It is mandatory to fill information in the box where star sign is there.

Sr.No

M

| Name of the                             |             | Local Trustee                       |                                 |   |           |
|-----------------------------------------|-------------|-------------------------------------|---------------------------------|---|-----------|
| Trustee                                 |             | Name                                |                                 | _ |           |
| Gender *                                | Select      | <ul> <li>Date of Birth *</li> </ul> |                                 | 餾 |           |
| Occupation                              | Select      |                                     | Select                          | Y |           |
| of t<br>Building Name Or<br>Office Name |             |                                     |                                 |   | tionality |
| Street Name                             |             |                                     |                                 |   |           |
| EE LandMark                             |             |                                     |                                 |   |           |
| Pin                                     |             |                                     |                                 |   |           |
| State                                   | Maharashtra | • District                          | Select                          | Y |           |
| Taluka                                  | Select      | ▼ Village                           | Select                          | v |           |
| to of                                   |             | _                                   | For Life                        | * |           |
| of the Trust 🔲 Charitable               | Welfare     | Particular of Docu                  | ments I Constitution of Society |   |           |
| Education                               | al          | creating                            | g Trust 🔲 Decree                |   |           |
|                                         |             |                                     | Indenture                       |   |           |

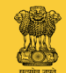

Fill every necessary remaining information of Trustees, in the form displayed on the screen. It is mandatory to fill information in the box where star sign is there.

| Add             | d Member                            |                  |   |                                |                                                 |        | ×        |
|-----------------|-------------------------------------|------------------|---|--------------------------------|-------------------------------------------------|--------|----------|
|                 | Street marne                        |                  |   |                                |                                                 |        | -        |
|                 | LandMark                            |                  |   |                                |                                                 |        | _        |
| ( NAME          | Pin                                 |                  |   |                                |                                                 |        |          |
| e/Trus          | State                               | Maharashtra      | v | District                       | Select                                          | ¥      |          |
| ame of          | Taluka                              | Select           | v | Village                        | Select                                          | Ÿ      | ationali |
| unny            | Mobile No *                         | - 49 495 844<br> |   | Email Id *                     |                                                 |        |          |
|                 | PAN No *                            |                  |   | Nationality *                  |                                                 |        |          |
| USITE           | Aadhar No *                         |                  |   | Date Of Admission*             |                                                 | Ê      |          |
| of Su           |                                     |                  |   |                                |                                                 |        |          |
| of Su           |                                     |                  |   |                                |                                                 |        |          |
| n No c          |                                     |                  |   |                                | SAVE                                            | Close  | ,        |
|                 |                                     |                  |   |                                | For Life                                        |        |          |
| ects of the Tru | ust 🔲 Charitable                    | Welfare<br>al    |   | Particular of Docu<br>creating | Iments 🔲 Constitution of S<br>1) Trust 💮 Decree | ociety |          |
|                 | Medical     Old Age H     Orphanage | omes             |   |                                | Indenture     Scheme     Trust Deed             |        |          |
|                 | Religious                           |                  |   |                                | Ø Will                                          |        |          |

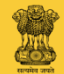

After filling the information, click on "SAVE".

|                | Add Member                                                                                           |                             |   |                                |                                                                                                    | ×        |            |
|----------------|----------------------------------------------------------------------------------------------------|-----------------------------|---|--------------------------------|----------------------------------------------------------------------------------------------------|----------|------------|
|                | Street Name<br>LandMark                                                                              |                             |   |                                |                                                                                                    |          |            |
| HECK NAME      | Pin                                                                                                  |                             |   |                                |                                                                                                    |          |            |
| ustee/Trus     | State                                                                                                | Maharashtra                 | v | District                       | Select                                                                                                  | v        |            |
| lo Name of t   | Taluka                                                                                               | Select                      | v | Village                        | Select                                                                                                  | v        | ationality |
| sunny          | Mobile No *                                                                                          |                             |   | Email Id *                     |                                                                                                    |          | Edit       |
| DD TRUSTEE     | PAN No *                                                                                             |                             |   | Nationality *                  |                                                                                                    |          |            |
|                | Aadhar No *                                                                                          |                             |   | Date Of Admission*             |                                                                                                    | <b>#</b> |            |
| ode of Suc     |                                                                                                    |                             |   |                                |                                                                                                    |          |            |
| aximum No of   |                                                                                                    |                             |   |                                | SAVE                                                                                                    | ose 🗸    |            |
|                |                                                                                                    |                             |   |                                | 🗍 For Life                                                                                              |          |            |
| Objects of the | Trust Charitable.<br>Educationa<br>Medical<br>Old Age Hi<br>Ciphanage<br>Religious<br>Social Service | Welfare<br>Il<br>omes<br>ce |   | Particular of Docu<br>creating | uments Constitution of Society<br>g Trust Decree<br>Indenture<br>Scheme<br>Trust Deed<br>Will<br>Others |          |            |

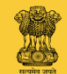

Mention Mode of Succession of Trustees as per the provisions in your Trust creating document. Trustee/Trustees Details

| 1       summy       25/07/1985       Male       9422703608       shinde3608@gmail.com       E         Mode of Succession       It •       ADD TRUSTEES       ADD TRUSTEES       Minimum No of Trustees •       Image: State of the State of the | Sr.No Name of the Trust   | ee Date of Birth  | Gender  | Occupation | Mobile No           | Email    | Aadhar No               | PAN<br>No | Nationality |
|----------------------------------------------------------------------------------------------------|---------------------------|-------------------|---------|------------|---------------------|----------|-------------------------|-----------|-------------|
| Mode of Succession     Mode of Succession     Maximum No of Trustees     Maximum No of Trustees     Tenure of Trustees     Tenure of Trustees     Objects of the Trust   Charitable/Welfare   Educational   Educational   Medical   Medical   Medical   Orphanage   Orphanage   Others     Particular of scheme If any relating to the trust                                                                                                    | 1 sunny                   | 25/07/1985        | Male    |            | 9422703608          | shinde36 | 508@gmail.com           |           | Edit        |
| ADD TRUSTEES         Mode of Succession         Mode of Succession *         Maximum No of Trustees *         Maximum No of Trustees *         Tenure of Trustees *         Tenure of Trustees *         Baximum No of Trustees *         Tenure of Trustees *         Baximum No of Trustees *         Tenure of Trustees *         Baximum No of Trustees *         Baximum No of Trust Deed         Baximum No of Panaage         Baximum No of Trust Deed         Baximum No of Trust Deed         Baximum No of Trust Deed         Baximum No of Trustees *         Baximum No of Trust Deed         Baximum No of Trustees *         Baximum No of Trustees *                                                                                                    | < 1 ► 1C ▼                |                   |         |            |                     |          |                         |           |             |
| Mode of Succession*       Minimum No of Trustees*         Maximum No of Trustees       Tenure of Trustees         Maximum No of Trustees       Tenure of Trustees         Objects of the Trust       Charitable/Welfare         Particular of Documents       Constitution of Society         Creating Trust       Decree         Medical       Indenture         Of Age Homes       Scheme         Orphanage       Trust Deed         Social Service       Others         Sports       Others                                                                                                    | ADD TRUSTEES              |                   |         |            |                     |          |                         |           |             |
| Mode of Succession *       Minimum No of Trustees *         Maximum No of Trustees       Tenure of Trustees         Maximum No of Trustees       For Life         Objects of the Trust       Charitable/Welfare         Particular of Documents       Constitution of Society         Educational       creating Trust         Oth Age Homes       Indenture         Orphanage       Trust Deed         Religious       Will         Social Service       Others         Particular of scheme If documents about the origin or creation of trust       Particular of scheme If any relating to the trust                                                                                                    |                           |                   |         |            |                     |          |                         |           |             |
| Mode of Succession •       Minimum No of Trustees •         Maximum No of Trustees       Tenure of Trustees         Objects of the Trust       Charitable/Welfare         Educational       Old Age Homes         Orphanage       Indenture         Orphanage       Trust Deed         Religious       Others         Particular of ther social Service       Others         Particular of scheme If any relating to the trust       Particular of scheme If any relating to the trust                                                                                                    | Mode of Successio         | m                 |         |            |                     |          |                         |           |             |
| Maximum No of Trustees       Tenure of Trustees         Objects of the Trust       Charitable/Welfare         Educational       Creating Trust         Medical       Decree         Old Age Homes       Indenture         Orphanage       Trust Deed         Religious       Trust Deed         Social Service       Will         Others       Particular of scheme If any relating to the trust                                                                                                    | Mode of Succession        | 1*                |         |            | Minimum No of Trus  | tees *   |                         |           |             |
| •       For Life         Objects of the Trust       Charitable/Welfare         •       Educational         •       Medical         •       Indenture         •       Oth Age Homes         •       Orphanage         •       Trust Deed         •       Others         •       Others                                                                                                    | Maximum No of Truste      | es                |         |            | Tenure of Tru       | ustees   |                         |           |             |
| Objects of the Trust       Charitable/Welfare       Particular of Documents       Constitution of Society         Educational       creating Trust       Decree         Medical       Indenture         Old Age Homes       Scheme         Orphanage       Trust Deed         Religious       Will         Social Service       Others         Others       Particular of scheme If any relating to the trust                                                                                                    |                           | *                 |         |            |                     |          | ) For Life              |           |             |
| Educational       creating Trust       Decree         Medical       Indenture         Old Age Homes       Scheme         Orphanage       Trust Deed         Religious       Will         Social Service       Others         Others       Particular of scheme If any relating to the trust                                                                                                    | Objects of the Tru        | ist 🔲 Charitable/ | Nelfare |            | Particular of Docu  | ments 🗐  | Constitution of Society |           |             |
| <ul> <li>Medical</li> <li>Indenture</li> <li>Old Age Homes</li> <li>Orphanage</li> <li>Trust Deed</li> <li>Religious</li> <li>Social Service</li> <li>Sports</li> <li>Others</li> </ul> Particular other than documents about the origin or creation of trust                                                                                                    | objecto er tre fre        | Educational       |         |            | creating            | Trust    | Decree                  |           |             |
| ImageImage <tr< td=""><td></td><td>Medical</td><td></td><td></td><td>-</td><td></td><td>) Indenture</td><td></td><td></td></tr<>                                                                                                    |                           | Medical           |         |            | -                   |          | ) Indenture             |           |             |
| Orphanage       Trust Deed         Religious       Will         Social Service       Others         Sports       Others         Others       Others                                                                                                    |                           | Old Age Ho        | mes     |            |                     |          | ) Scheme                |           |             |
| <ul> <li>Religious</li> <li>Social Service</li> <li>Sports</li> <li>Others</li> </ul> Particular other than documents about the origin or creation of trust Particular of scheme If any relating to the trust                                                                                                    |                           | 🗌 Orphanage       |         |            |                     |          | ) Trust Deed            |           |             |
| <ul> <li>Social Service</li> <li>Sports</li> <li>Others</li> </ul> Particular other than documents about the origin or creation of trust Particular of scheme If any relating to the trust                                                                                                    |                           | Religious         |         |            |                     |          | ) Will                  |           |             |
| <ul> <li>Sports</li> <li>Others</li> <li>Particular other than documents about the origin or creation of trust</li> </ul>                                                                                                    |                           | Social Servi      | ice     |            |                     |          | ) Others                |           |             |
| Particular other than documents about the origin or creation of trust       Particular of scheme If any relating to the trust                                                                                                    |                           | Sports            |         |            |                     |          |                         |           |             |
| Particular other than<br>documents about the<br>origin or creation of trust                                                                                                    |                           | Others            |         |            |                     |          |                         |           |             |
| documents about the origin or creation of trust                                                                                                    | Particular other that     | an                |         |            | Particular of sch   | eme If   |                         |           |             |
| origin or creation of trust                                                                                                    | documents about th        | he                |         |            | any relating to the | e trust  |                         |           |             |
|                                                                                                    | origin or creation of tru | ist               |         |            |                     |          |                         |           |             |
|                                                                                                    |                           |                   |         |            |                     |          |                         |           |             |
|                                                                                                    |                           |                   |         |            |                     |          |                         |           |             |

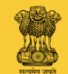

Trustee/Trustees Details

Minimum 1 trustee is required to register a trust and for Maximum there is no limit.

PAN Name of the Trustee Date of Birth Sr.No Gender Occupation Mobile No Email Aadhar No Nationality No 25/07/1985 Male 9422703608 shinde3608@gmail.com Edit sunny ∢ 1  $\mathbb{P}$ 10 🔻 ADD TRUSTEES Mode of Succession Mode of Succession \* Minimum No of Trustees \* Maximum No of Trustees Tenure of Trustees For Life Objects of the Trust 🔲 Charitable/Welfare Particular of Documents Documents creating Trust 🔲 Decree Educational Medical Indenture Scheme Old Age Homes Orphanage Trust Deed Religious 🔲 Will Social Service Others Sports Others Particular of scheme If Particular other than documents about the any relating to the trust origin or creation of trust

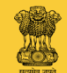

Trustee/Trustees Details

Mention the objects of the Trust by putting a tick mark in the respective box.

| Sr.No | Name of the Trustee    | Date of Birth  | Gender  | Occupation | Mobile No           | Email       | Aadhar No              | PAN<br>No | Nationality |
|-------|------------------------|----------------|---------|------------|---------------------|-------------|------------------------|-----------|-------------|
| 1     | sunny                  | 25/07/1985     | Male    |            | 9422703608          | shinde3608( | @gmail.com             |           | Edit        |
| •     | 1 🕨 10 🕶               |                |         |            |                     |             |                        |           |             |
| ADD   | TRUSTEES               |                |         |            |                     |             |                        |           |             |
|       |                        |                |         |            |                     |             |                        |           |             |
| Mod   | le of Succession       |                |         |            |                     |             |                        |           |             |
| М     | ode of Succession *    |                |         |            | Minimum No of Trust | tees *      |                        |           |             |
| Maxir | num No of Trustees     |                |         |            | Tenure of True      | stees       |                        |           |             |
|       | *                      |                |         |            |                     | E Fo        | or Life                |           |             |
| ſ     | Objects of the Trust   | Charitable/We  | Ifare   |            | Particular of Docum | ments 🔲 Co  | onstitution of Society |           |             |
|       | objecto el tre ritor   | Educational    | indir o |            | creating            | Trust 🔲 De  | ecree                  |           |             |
|       |                        | Medical        |         |            |                     | 🗌 In        | denture                |           |             |
|       |                        | Old Age Home   | es      |            |                     | Sc          | cheme                  |           |             |
|       |                        | Orphanage      |         |            |                     | Tr          | rust Deed              |           |             |
|       |                        | Religious      |         |            |                     | W           |                        |           |             |
|       |                        | Social Service |         |            |                     | 0           | tners                  |           |             |
|       |                        | Others         |         |            |                     |             |                        |           |             |
| I     | Particular other than  |                |         |            | Particular of sche  | me If       |                        |           |             |
| d     | ocuments about the     |                |         |            | any relating to the | e trust     |                        |           |             |
| origi | n or creation of trust |                |         |            |                     |             |                        |           |             |
|       |                        |                |         |            |                     |             |                        |           |             |
|       |                        |                |         |            | 1                   |             |                        |           |             |

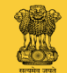

Put a tick before the proper box regarding Trust creating document.

| Trus        | tee/Trustees Det      | ails           |          |            |                    |                  |                  |           |             |
|-------------|-----------------------|----------------|----------|------------|--------------------|------------------|------------------|-----------|-------------|
| Sr.No       | Name of the Trustee   | Date of Birth  | Gender   | Occupation | Mobile No          | Email            | Aadhar No        | PAN<br>No | Nationality |
| 1           | sunny                 | 25/07/1985     | Male     |            | 9422703608         | shinde3608@gma   | il.com           |           | Edit        |
| •           | 1 🕨 10 🔻              |                |          |            |                    |                  |                  |           |             |
| ADD         | TRUSTEES              |                |          |            |                    |                  |                  |           |             |
|             |                       |                |          |            |                    |                  |                  |           |             |
| Mod         | e of Succession       |                |          |            |                    |                  |                  |           |             |
| М           | ode of Succession *   |                |          |            | Minimum No of Tru  | stees *          |                  |           |             |
| Maria       |                       |                |          |            |                    |                  |                  |           |             |
| Maxin       | num No of Trustees    |                |          |            | lenure of 1r       | ustees           |                  |           |             |
|             |                       |                |          |            |                    | 🔲 For Life       | e                |           |             |
|             | Objects of the Trust  | Charitable/We  | elfare   |            | Particular of Docu | iments 🔲 Constit | ution of Society |           |             |
|             |                       | Educational    |          |            | creating           | g Trust 🔲 Decree | ;                |           |             |
|             |                       | Old Age Home   | es       |            |                    | Schem            | e.               |           |             |
|             |                       | Orphanage      |          |            |                    | Trust E          | )eed             |           |             |
|             |                       | Religious      |          |            |                    | 🗆 Will           |                  |           |             |
|             |                       | Social Service | <b>)</b> |            |                    | Others           |                  |           |             |
|             |                       | Sports Others  |          |            |                    |                  |                  |           |             |
|             |                       | Others         |          |            |                    |                  |                  |           |             |
| F           | Particular other than |                |          |            | Particular of sch  | eme If           |                  |           |             |
| a<br>oriair | or creation of trust  |                |          |            | any relating to th | ie trust         |                  |           |             |
| ongi        | for creation of tract |                |          |            |                    |                  |                  |           |             |
|             |                       |                |          |            |                    |                  |                  |           |             |
|             |                       |                |          |            |                    |                  |                  |           |             |

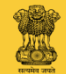

If your Trust has any movable or immovable property, then fill information regarding Sources of income, Annual income. If not,

then do not click.

Movable Property Details

Immovable Property Details

ADD IMMOVABLE PROPERTY

| Income Details                                                    |           |                           |  |
|-------------------------------------------------------------------|-----------|---------------------------|--|
| Sources of Income *                                               |           |                           |  |
| Average Gross Annua                                               | al Income |                           |  |
| From Movable Property *                                           |           | From Immovable Property * |  |
| Total Gross Income<br>(Movable<br>Property+Immovable<br>Property) |           |                           |  |
|                                                                   |           |                           |  |

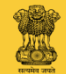

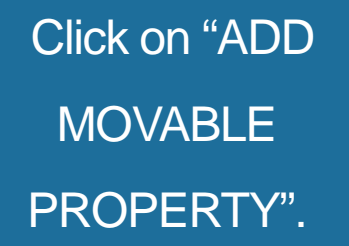

| Immovable Property Details     |                         |
|--------------------------------|-------------------------|
| ADD IMMOVABLE PROPERTY         |                         |
|                                |                         |
| Income Details                 |                         |
| Sources of Income *            |                         |
|                                |                         |
|                                |                         |
|                                |                         |
| Average Gross Annual Income    |                         |
| From Movable Property *        | From Immovable Property |
|                                | *                       |
| Total Gross Income<br>(Movable |                         |
| Property+Immovable             |                         |
| Property)                      |                         |
|                                |                         |

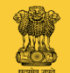

Fill every necessary information regarding movable property, in the form displayed on the screen. It is mandatory to fill information in the box where star sign is there.

|                                                                       | Euteanon                                |                              | erouting must in Dec | 100   |  |
|-----------------------------------------------------------------------|-----------------------------------------|------------------------------|----------------------|-------|--|
|                                                                       | Medical     Old Age     Orobana         | Add Movable Property Details |                      | ×     |  |
|                                                                       | Religiou                                | Property Details *           |                      |       |  |
|                                                                       | <ul><li>Sports</li><li>Others</li></ul> | Estimated Value (in INR) *   |                      |       |  |
| Particular other than documents about the origin or creation of trust |                                         | Purchase Date                |                      | Ê     |  |
|                                                                       |                                         |                              | SUBMIT               | Close |  |
| Iovable Property De                                                   | etails                                  |                              |                      |       |  |
| ADD MOVABLE PROPERT                                                   | Y                                       |                              |                      |       |  |
| nmovable Property                                                     | Details                                 |                              |                      |       |  |
| add immovable prope                                                   | RTY                                     |                              |                      |       |  |
| acome Details                                                         |                                         |                              |                      |       |  |
| Sources of Income *                                                   |                                         |                              |                      |       |  |

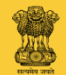

After filling the information, click on "SUBMIT".

|                                                                             | Educational                         | creating must ig Decree      |        |   |  |
|-----------------------------------------------------------------------------|-------------------------------------|------------------------------|--------|---|--|
|                                                                             | Medical Old Age H                   | Add Movable Property Details |        | × |  |
|                                                                             | Ciphanag Religious Social Se Sports | Property Details *           |        |   |  |
|                                                                             | Others                              | Estimated Value (in INR) *   |        |   |  |
| Particular other than<br>documents about the<br>origin or creation of trust |                                     | Purchase Date                | Ĩ      | â |  |
|                                                                             |                                     |                              | SUBMIT | e |  |
| Movable Property D                                                          | etails                              |                              |        |   |  |
| ADD MOVABLE PROPER                                                          | ſΥ                                  |                              |        |   |  |
| mmovable Property                                                           | Details                             |                              |        |   |  |
| ADD IMMOVABLE PROPE                                                         | RTY                                 |                              |        |   |  |
| ncome Details                                                               |                                     |                              |        |   |  |
| Sources of Income *                                                         |                                     |                              |        |   |  |
|                                                                             |                                     |                              |        |   |  |

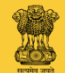

Movable Property Details

Now, click on "ADD IMMOVABLE PROPERTY".

|                         | 3     |                         |  |
|-------------------------|-------|-------------------------|--|
| ADD IMMOVABLE PROPERTY  |       |                         |  |
|                         | _     |                         |  |
| Income Details          |       |                         |  |
| Sources of Income *     |       |                         |  |
|                         |       |                         |  |
|                         |       |                         |  |
|                         |       |                         |  |
|                         |       | <u>A</u>                |  |
| Average Gross Annual Ir | ncome |                         |  |
| From Movable Property * |       | From Immovable Property |  |
|                         |       | ×                       |  |
| Total Gross Income      |       |                         |  |
| (Movable –              |       |                         |  |
|                         |       |                         |  |

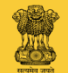

Fill every necessary information of immovable property, in the form displayed on the screen. It is mandatory to fill information in the box where star sign is there.

|                                                    | Education                                                                                                    | al                     | creating Trust 🗐 Decree      |            |
|----------------------------------------------------|----------------------------------------------------------------------------------------------------|------------------------|------------------------------|------------|
|                                                    | Medical Old Age H                                                                                                    | Add Immovable Property |                              | ×          |
|                                                    | Copitalia Copitalia Copit | Town/Village *         | C.S./Municipal/<br>Survey No |            |
| Particular other than                              | Others                                                                                                    | Area *                 | Assessment/Judi              |            |
| documents about the<br>origin or creation of trust |                                                                                                    | Tenure/Nature *        | Estimated Value<br>(in INR)  |            |
|                                                    |                                                                                                    |                        | *                            |            |
| Movable Property D                                 | etails                                                                                                    |                        |                              | SAVE Close |
| ADD MOVABLE PROPERT                                | ΓΥ                                                                                                    |                        |                              |            |
| mmovable Property                                  | Details                                                                                                    |                        |                              |            |
| ADD IMMOVABLE PROPE                                | RTY                                                                                                    |                        |                              |            |
| income Details                                     |                                                                                                    |                        |                              |            |
| Sources of Income *                                |                                                                                                    |                        |                              |            |
|                                                    |                                                                                                    |                        |                              |            |
|                                                    |                                                                                                    |                        |                              |            |

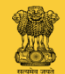

After filling the information, click on "SAVE".

|                                                                                                    |                                                           | cational creating rust in befree. |             |  |  |  |
|----------------------------------------------------------------------------------------------------|-----------------------------------------------------------|-----------------------------------|-------------|--|--|--|
|                                                                                                    | Medical     Old Age + Add Immovable Property     Orphanad |                                   | ×           |  |  |  |
|                                                                                                    | Religious     Town/Village *     Social Se     Social Se  | C.S./Municipal/<br>Survey No      |             |  |  |  |
| Particular other than                                                                                | Others Area *                                             | Assessment/Judi                   |             |  |  |  |
| documents about the<br>rigin or creation of trust                                                    | Tenure/Nature *                                           | Estimated Value<br>(in INR)       |             |  |  |  |
|                                                                                                    |                                                           |                                   |             |  |  |  |
| vable Property De                                                                                    | etails                                                    |                                   | CAN/E Close |  |  |  |
|                                                                                                    |                                                           |                                   | SAVE        |  |  |  |
|                                                                                                    |                                                           |                                   | SAVE        |  |  |  |
| D MOVABLE PROPERT                                                                                    | Y                                                         |                                   | Gluse       |  |  |  |
| D MOVABLE PROPERT                                                                                    | Y Details                                                 |                                   | GAVE        |  |  |  |
| DD MOVABLE PROPERT<br>movable Property 1                                                             | Y<br>Details                                              |                                   | GAVE        |  |  |  |
| D MOVABLE PROPERT<br>movable Property 1<br>D IMMOVABLE PROPER                                        | Y<br>Details<br>RTY                                       |                                   | GAVE        |  |  |  |
| DD MOVABLE PROPERT<br>movable Property 1<br>DD IMMOVABLE PROPER                                      | Y<br>Details<br>RTY                                       |                                   | GAVE        |  |  |  |
| DD MOVABLE PROPERT<br>movable Property :<br>DD IMMOVABLE PROPER<br>come Details                      | Y<br>Details<br>RTY                                       |                                   | GAVE        |  |  |  |
| DD MOVABLE PROPERT<br>movable Property<br>DD IMMOVABLE PROPER<br>come Details<br>Sources of Income * | Y<br>Details<br>RTY                                       |                                   | GAVE        |  |  |  |
| DD MOVABLE PROPERT<br>movable Property<br>DD IMMOVABLE PROPER<br>come Details<br>Sources of Income * | Y Details                                                 |                                   | GAVE        |  |  |  |

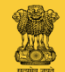

Fill the details of Sources of Income.

| Moval | ble | Pro | perty | Details |
|-------|-----|-----|-------|---------|
|       |     |     |       |         |

|     | ADD MOVABLE PROPERTY                                              |                         |
|-----|-------------------------------------------------------------------|-------------------------|
| ces | Immovable Property Details                                        |                         |
|     | ADD IMMOVABLE PROPERTY                                            |                         |
|     | Income Details                                                    |                         |
|     | Sources of Income                                                 | /h                      |
|     | Average Gross Annual Income                                       |                         |
|     | From Movable Property *                                           | From Immovable Property |
|     | Total Gross Income<br>(Movable<br>Property+Immovable<br>Property) |                         |

4 41

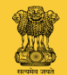

If Trust has any movable and immovable property, then fill information of sources of income, Annual Income and Expenditure.

| Average Gross Annual Income                                       |         |                                                                                    |   |  |
|-------------------------------------------------------------------|---------|------------------------------------------------------------------------------------|---|--|
| From Movable Property *                                           |         | From Immovable Property                                                            |   |  |
| Total Gross Income<br>(Movable<br>Property+Immovable<br>Property) |         |                                                                                    |   |  |
| Average annual exper                                              | nditure |                                                                                    |   |  |
| On remuneration to trustees and manager                           |         | On establishment and staff                                                         |   |  |
| *<br>On religious objects *                                       |         | On charitable objects *                                                            |   |  |
| On religious objects                                              |         | on chanable objects                                                                |   |  |
| On miscellaneous items *                                          |         | Total Annual Expenditure                                                           | 0 |  |
|                                                                   |         |                                                                                    |   |  |
| Particular of                                                     |         | Particular of title-deeds                                                          |   |  |
| encumbrances if any on<br>trust property                          |         | pertaining to trust property<br>and the names of trustees<br>in possession thereof |   |  |
| Remarks                                                           |         |                                                                                    |   |  |
|                                                                   |         |                                                                                    |   |  |
|                                                                   |         |                                                                                    |   |  |

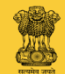

Fill the necessary information in the bracket shown.

| Average Gross Annua                                               | 1 Income                                                                                                    |   |
|-------------------------------------------------------------------|----------------------------------------------------------------------------------------------------|---|
| From Movable Property *                                           | From Immovable Property                                                                                         |   |
| Total Gross Income<br>(Movable<br>Property+Immovable<br>Property) |                                                                                                    |   |
| Average annual exper                                              | nditure                                                                                                    |   |
| On remuneration to trustees and manager                           | On establishment and staff                                                                                      |   |
| On religious objects *                                            | On charitable objects *                                                                                         |   |
| On miscellaneous items *                                          | Total Annual Expenditure                                                                                        | 0 |
|                                                                   |                                                                                                    |   |
| Particular of<br>encumbrances if any on<br>trust property         | Particular of title-deeds<br>pertaining to trust property<br>and the names of trustees<br>in possession thereof |   |
| Remarks                                                           |                                                                                                    |   |

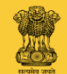

Mention remarks in "Remarks" box.

| Average Gross Annu                       | al Income                                          |       |
|------------------------------------------|----------------------------------------------------|-------|
| From Movable Property *                  | From Immovable Prop                                | *     |
| Total Gross Income<br>(Movable           |                                                    |       |
| Property+Immovable<br>Property)          |                                                    |       |
| Average annual expe                      | nditure                                            |       |
|                                          |                                                    |       |
| On remuneration to                       | On establishment                                   | and   |
| trustees and manager                     |                                                    | *     |
|                                          |                                                    |       |
| On religious objects *                   | On charitable obje                                 | its * |
| On miscellaneous items *                 | Total Annual Expend                                | ture  |
|                                          |                                                    |       |
| Particular of                            | Particular of title-de                             | eds   |
| encumbrances if any on<br>trust property | pertaining to trust prop<br>and the names of trust | erty  |
| uusi property                            | in possession the                                  | reof  |
| Demarks                                  |                                                    |       |
| Kentarka                                 |                                                    |       |
|                                          |                                                    |       |
|                                          |                                                    |       |
|                                          |                                                    |       |
|                                          |                                                    |       |

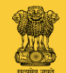

If remarks are not there, then mention ' No Remarks '.

| Average Gross Annua                                               | al Income |                                                                                                    |   |
|-------------------------------------------------------------------|-----------|----------------------------------------------------------------------------------------------------|---|
| From Movable Property *                                           |           | From Immovable Property *                                                                                       |   |
| Total Gross Income<br>(Movable<br>Property+Immovable<br>Property) |           |                                                                                                    |   |
| Average annual exper                                              | nditure   |                                                                                                    |   |
| On remuneration to trustees and manager                           |           | On establishment and staff                                                                                      |   |
| On religious objects *                                            |           | On charitable objects *                                                                                         |   |
| On miscellaneous items *                                          |           | Total Annual Expenditure                                                                                        | 0 |
|                                                                   |           |                                                                                                    |   |
| Particular of<br>encumbrances if any on<br>trust property         |           | Particular of title-deeds<br>pertaining to trust property<br>and the names of trustees<br>in possession thereof |   |
| Remarks                                                           |           |                                                                                                    |   |

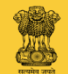

Fill every necessary information regarding communication details and other, in the form displayed on the screen. It is mandatory to fill information in the box where star sign is there.

| communications Wit                       | h Trust/Society Note:-(These details will be used for all | further communications with Trus         | t/Society) |  |
|------------------------------------------|-----------------------------------------------------------|------------------------------------------|------------|--|
| Contact Name/Nodal<br>Officer/Rugnamitra |                                                           | Contact Name/Nodal<br>Officer/Rugnamitra |            |  |
| Building Name Or Office<br>Name          |                                                           |                                          |            |  |
| Street Name                              |                                                           |                                          |            |  |
| LandMark                                 |                                                           |                                          |            |  |
| Pin                                      |                                                           |                                          |            |  |
| State                                    | Maharashtra v                                             | District                                 | Select v   |  |
| Taluka                                   | Select v                                                  | Village                                  | Select •   |  |
| Mobile No *                              |                                                           | Email Id *                               |            |  |
|                                          |                                                           |                                          |            |  |

#### Note:-(File name should be simple. Two dots, special characters except (space, "-" & "\_") are not allowed. File size above 1MB is not allowed.)

| Sr.No | Document List                              | Upload Document List       |  |  |  |  |
|-------|--------------------------------------------|----------------------------|--|--|--|--|
| 1     | Trust Application                          | Choose File No file chosen |  |  |  |  |
| 2     | Consent Letter of Trustees                 | Choose File No file chosen |  |  |  |  |
| 3     | Memorandum of association/(R&R) Constition | Choose File No file chosen |  |  |  |  |

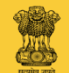

List of documents to be uploaded :-

1.Trust Application.

2. Consent Letter of Trustees.

3. Memorandum of Association.

Document creating Trust.
 Address proof of all

Trustees.

| Sr.No | Document List                              | Upload Document List       |
|-------|--------------------------------------------|----------------------------|
| 1     | Trust Application                          | Choose File No file chosen |
| 2     | Consent Letter of Trustees                 | Choose File No file chosen |
| 3     | Memorandum of association/(R&R) Constition | Choose File No file chosen |
| 4     | Document creating Trust                    | Choose File No file chosen |
| 5     | Address proof of all Trustees              | Choose File No file chosen |
| 6     | Identity proof of all Trustees             | Choose File No file chosen |
| 7     | NOC for Trust Office Address               | Choose File No file chosen |
| 8     | Trust Office Address proof                 | Choose File No file chosen |
| 9     | Authority Letter from Board of Trustees    | Choose File No file chosen |
| 10    | Board Resolution copy                      | Choose File No file chosen |

Note:-(File name should be simple. Two dots, special characters except (space, "-" & "\_") are not allowed. File size above 1MB is not allowed.)

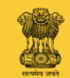

6. Identity proof of all Trustees.
 7. No Objection Certificate for

Trust office address.

8. Trust office address proof.

9. Authority letter from Board

of Trustees.

10. Board Resolution Copy.

| Sr.No | Document List                              | Upload Document List       |
|-------|--------------------------------------------|----------------------------|
| 1     | Trust Application                          | Choose File No file chosen |
| 2     | Consent Letter of Trustees                 | Choose File No file chosen |
| 3     | Memorandum of association/(R&R) Constition | Choose File No file chosen |
| 4     | Document creating Trust                    | Choose File No file chosen |
| 5     | Address proof of all Trustees              | Choose File No file chosen |
| 6     | Identity proof of all Trustees             | Choose File No file chosen |
| 7     | NOC for Trust Office Address               | Choose File No file chosen |
| 8     | Trust Office Address proof                 | Choose File No file chosen |
| 9     | Authority Letter from Board of Trustees    | Choose File No file chosen |
| 10    | Board Resolution copy                      | Choose File No file chosen |

Note:-(File name should be simple. Two dots, special characters except (space, "-" & " ") are not allowed. File size above 1MB is not allowed.)

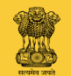

11. Self – Declaration.

12. Vakalatnama, If any

13. Application for exemption from newspaper publication. (Affix Rs.10/court fee stamp).

14. Schedule 1, 2 and 6.

15. Rules & Regulation /

Constitution.

16. Any Other Document.

| 11 | Affidavit of Applicant                                                    | Choose File No file chosen |  |
|----|---------------------------------------------------------------------------|----------------------------|--|
| 12 | Vakalatnama, If Any                                                       | Choose File No file chosen |  |
| 13 | Application regarding exemption from paper publication                    | Choose File No file chosen |  |
| 14 | Statement relating to persons employed by society(Schedule II-see rule 8) | Choose File No file chosen |  |
| 15 | Rules & Regulation / Constitution                                         | Choose File No file chosen |  |
| 16 | Any Other Document                                                        | Choose File No file chosen |  |

Though above mentioned documents are necessary for addressing your application non availability of any of the document may not be the reason for not processing your application

| Payment Detail  |        |  |
|-----------------|--------|--|
| Payment Mode    | Select |  |
| RegistrationFee | 3.00   |  |

If you fail to submit your document your application will be cancelled and the amount you paid will be forfeited

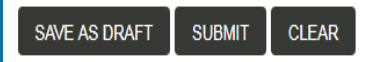

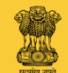

While filing information, if work is left incomplete, then click on "SAVE AS DRAFT".

| 11 | Affidavit of Applicant                                                    | Choose File No file chosen |
|----|---------------------------------------------------------------------------|----------------------------|
| 12 | Vakalatnama, if Any                                                       | Choose File No file chosen |
| 13 | Application regarding exemption from paper publication                    | Choose File No file chosen |
| 14 | Statement relating to persons employed by society(Schedule II-see rule 8) | Choose File No file chosen |
| 15 | Rules & Regulation / Constitution                                         | Choose File No file chosen |
| 16 | Any Other Document                                                        | Choose File No file chosen |

Though above mentioned documents are necessary for addressing your application non availability of any of the document may not be the reason for not processing your application

| -   |      | -                  |      |
|-----|------|--------------------|------|
| Dat | mont | 11                 | atai |
| Га  | ment | $\boldsymbol{\nu}$ | cian |
|     |      |                    |      |

Payment Mode Select

RegistrationFee 3.00

If you fail to submit your document your application will be cancelled and the amount you paid will be forfeited

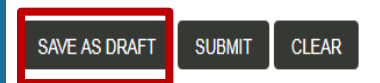

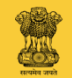

In Payment mode select "online" or "offline" mode.

|               | Affidavit of Applicant                                                                                                    |                                                                           |
|---------------|----------------------------------------------------------------------------------------------------|---------------------------------------------------------------------------|
| 12            | Vakalatnama, If Any                                                                                                    | Choose File No file chosen                                                |
| 13            | Application regarding exemption from paper publication                                                                                      | Choose File No file chosen                                                |
| 14            | Statement relating to persons employed by society(Schedule II-see rule 8)                                                                   | Choose File No file chosen                                                |
| 15            | Rules & Regulation / Constitution                                                                                                    | Choose File No file chosen                                                |
| 16            | Any Other Document                                                                                                    | Choose File No file chosen                                                |
|               |                                                                                                    |                                                                           |
| hough<br>aym  | h above mentioned documents are necessary for addressing your application non availability of any c<br>nent Detail                          | of the document may not be the reason for not processing your application |
| houg)<br>'aym | h above mentioned documents are necessary for addressing your application non availability of any o<br>nent Detail<br>Payment Mode Select r | of the document may not be the reason for not processing your application |

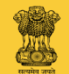

Now click on "SUBMIT". If information is incomplete, you will get the message. Fill respective information. You will get the message once your application is submitted online. For e.g. Your Trust Application is submitted successfully Your SRN No. {GBR/70065/18/17}

| 11 | Affidavit of Applicant                                                    | Choose File No file chosen |
|----|---------------------------------------------------------------------------|----------------------------|
| 12 | Vakalatnama, if Any                                                       | Choose File No file chosen |
| 13 | Application regarding exemption from paper publication                    | Choose File No file chosen |
| 14 | Statement relating to persons employed by society(Schedule II-see rule 8) | Choose File No file chosen |
| 15 | Rules & Regulation / Constitution                                         | Choose File No file chosen |
| 16 | Any Other Document                                                        | Choose File No file chosen |

Though above mentioned documents are necessary for addressing your application non availability of any of the document may not be the reason for not processing your application

If you fail to submit your document your application will be cancelled and the amount you paid will be forfeited

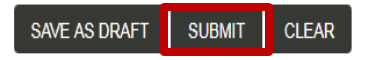

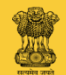

Click on "Online Payment" and then Select the respective SRNumber and click on "PROCEED TO PAYMENT" button and click on "PAY" button.

#### Maharashtra State Site Map Register Trust File A Complaint Change Report Trust Accounts Search TrustEntry Society Event Online Payment Online Payment Trust Account Reports Trust Update Search Schedule-I Data Schedule-I Data Entry PAID UNPAID Select SRNnumber ChallanNumber Amount 2 💿 GBR/70065/18/17 GBR/2017/0160602 3.00 1 🕨 • 10 🔻 3 PROCEED TO PAYMENT Payment Amount 3.00 Name sneha patil Email sneha.probity@gmail.com Mobile 9029297284 PAY

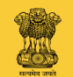

4

Select any one of the payment option available on the screen.

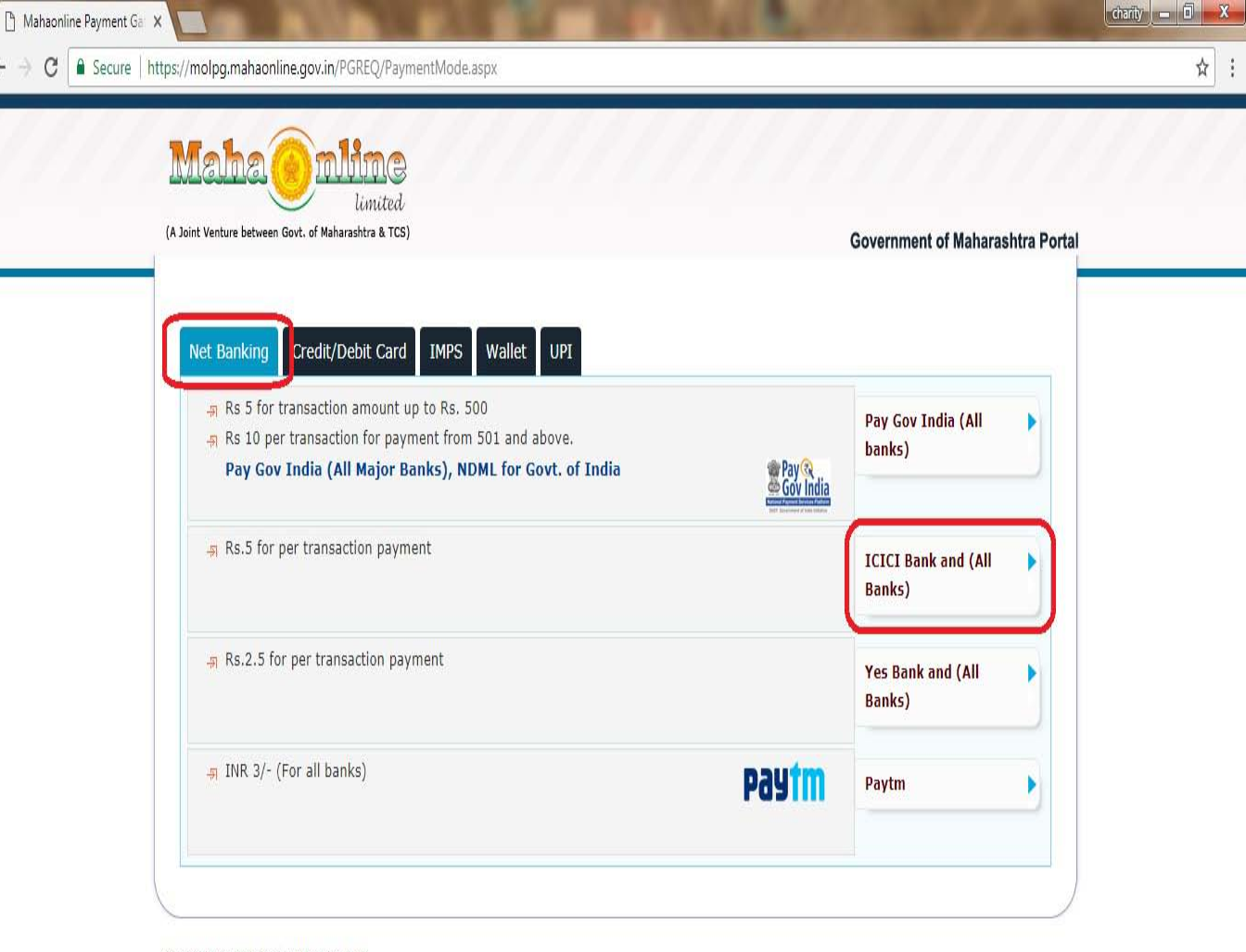

Copyright © 2013 MahaOnline Limited

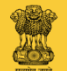

# Click on "Proceed for Payment".

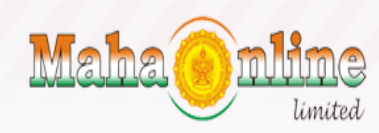

(A Joint Venture between Govt. of Maharashtra & TCS)

Government of Maharashtra Portal

| Name                  | r sneha natil                         |
|-----------------------|---------------------------------------|
| Selected Service      | : Charity commissioner trust services |
| Application Number    | : U110340D051017121149761713          |
| Charges (in Rs.)      | : 3.00                                |
| Portal Fees (in Rs.)  | : 5.00                                |
| SGST:                 | : 0.45                                |
| CGST:                 | : 0.45                                |
| Total Amount (in Rs.) | : 8.90                                |
| Payment Mode          | : ICICI Net Banking                   |

Copyright © 2013 MahaOnline Limited

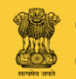

On the Homepage of your login you can see the status of your application.

| Register Trust Data Entry Trust Account Reports Schedule VIIA File A Application Scheme Change Apply Certified True Copy File A Appeal Request Trust Accounts                                                                                                    | 44     | ha au                 | 1113    | in ren            |                      |         | 5,55                       |                |                    |              |                  |               | Faq         | Site Map     | Contact Us       | Change             |
|----------------------------------------------------------------------------------------------------|--------|-----------------------|---------|-------------------|----------------------|---------|----------------------------|----------------|--------------------|--------------|------------------|---------------|-------------|--------------|------------------|--------------------|
| Sciety       Event       Take An Objection       Online Payment       Online Payment       Schedule-I Register Report       Trust Update       Search Schedule-I Data       Schedule-I Data Entry         My Applications         Image: Search Schedule-I Data       Schedule-I Data       Schedule-I Data       Entry         Image: Search Schedule-I Data       Schedule-I Data       Schedule-I Data       Entry         Image: Search Schedule-I Data       Image: Search Schedule-I Data       Image: Schedule-I Data       Image: Schedule-I Data | ñ      | Register <sup>-</sup> | Trust E | ata Entry         | Trust Account        | Reports | Schedule VI                | IIA File A App | lication Schen     | ne Change    | Apply Certified  | I True Copy   | File An App | eal Request  | Trust Accounts   | LO                 |
| My Applications          Image: Service Request Number       Register A Service Request Number       Image: Service Request Number       Application Type       Select       Image: Select Number         Application Date       Image: Select Number       Image: Select Number       Image: Select Number       Image: Select Number       Image: Select Number                                                                                                    | ociety | Event -               | Take An | Objection         | Online Payme         | nt Onli | ine Payment                | Schedule-I Re  | gister Report      | Trust Updat  | e Search Sch     | nedule-I Data | Schedule-   | I Data Entry |                  |                    |
| My Applications                                                                                                    |        |                       |         |                   |                      |         |                            |                |                    |              |                  |               |             |              |                  |                    |
| Image: Service Request Number       Image: Service Request Number         Application Date       Image: Service Request Number                                                                                                    | Му     | Applicat              | tions   |                   |                      |         |                            |                |                    |              |                  |               |             |              |                  |                    |
| Register<br>Trust       Register A<br>Society       Register An<br>Event (41C)       File A Change<br>Report       Request<br>CertifiedCopy       Pay Your Fees       Submit Your<br>Accounts       File A<br>Compla         Service Request<br>Number       Application Type       Select       Image: Select       Image: Select       Image: Select         Application Date       Image: Select       Image: Select       Image: Select       Image: Select       Image: Select                                                                                                    |        | т<br>Стара            | ቆ       |                   | a                    |         | .e) er                     |                | K                  | <i>i</i>     | D)               |               | <b>M</b>    |              | Ъ                |                    |
| Register<br>Trust     Register A<br>Society     Register An<br>Event (41C)     File A Change<br>Report     Request<br>CertifiedCopy     Pay Your Fees     Submit Your<br>Accounts     File A<br>Compla       Service Request<br>Number                                                                                                    |        |                       |         |                   |                      |         | \$715                      |                | <i>~</i> €~√       |              |                  | Ú,            |             |              |                  | 64                 |
| Service Request<br>Number     Application Type     Select       Application Date     Trust Name                                                                                                    |        | Registe<br>Trust      | er      | R                 | egister A<br>Society |         | Register An<br>Event (41C) | File           | A Change<br>Report | Re<br>Certif | quest<br>iedCopy | Pay Yo        | ur Fees     | Subm         | it Your<br>ounts | File A<br>Complain |
| Service Request<br>Number     Application Type     Select       Application Date                                                                                                    |        |                       |         |                   |                      |         |                            |                |                    |              |                  |               |             |              |                  |                    |
| Application Date Trust Name                                                                                                    |        |                       | Service | Request<br>Number |                      |         |                            |                |                    | A            | pplication Ty    | /pe Select    | t           |              |                  | ٣                  |
|                                                                                                    |        |                       | Applica | tion Date         |                      |         |                            |                | <b>#</b>           |              | Trust Na         | me            |             |              |                  |                    |
|                                                                                                    |        |                       |         |                   |                      |         |                            |                |                    |              |                  |               |             |              |                  |                    |
|                                                                                                    |        |                       |         |                   |                      |         |                            |                |                    |              |                  |               |             |              |                  |                    |

Application Date

22/09/2017 07:57:40

Status

Inward

View Report

Application Type

TrustRegistrationApplication

Number

GBR/00009/1860/17

Trust Name

woman freedom

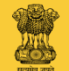

Note

After online submission of application, Applicant or his Representative or his Advocate should remain present within 30 days from the date of submission with all original documents and contact Judicial Superintendent and if the applicant have selected offline payment mode then has to pay the Trust Registration fee in the respective trust office.

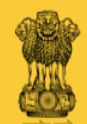

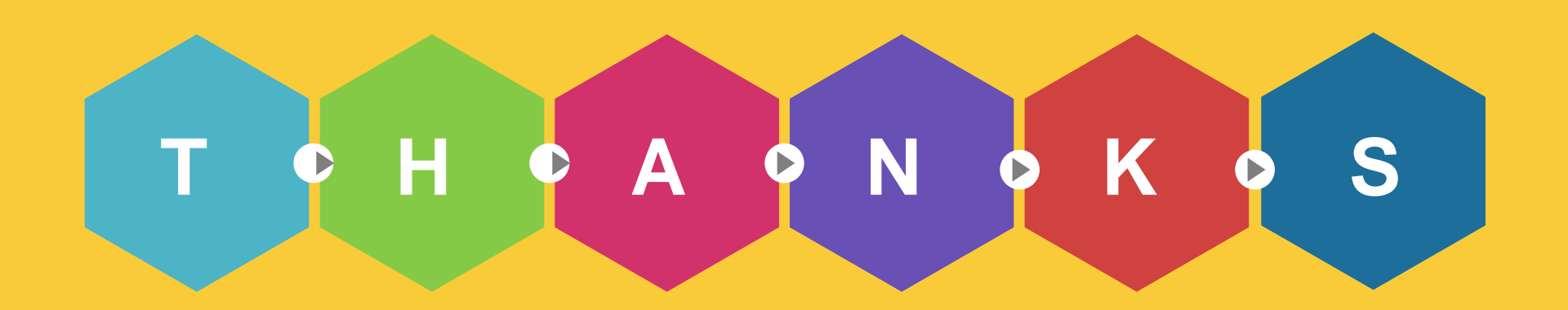